ご購入はこちら

JavaScriptなどのウェブ技術とNode.jsを使って デスクトップ・アプリが作れるフレームワーク

# Electronアプリケーション の開発環境を構築する

竹本 義孝

本章では、Blocklyアプリケーションの作成に使 うフレームワークElectronについて解説します。実 際に図1に示すようなサンプル・アプリケーション を作成しながら、Blocklyアプリケーションを開発 するための環境を構築していきます。(編集部)

# ● Electronとネイティブ・ライブラリ

#### ▶今回構築する環境の要件

本章では最終的にマイコンとシリアル通信を行うア プリケーションを開発します.

Electronは、Chromiumを使っているので、許可す ればWeb APIのSerialPortが使えます. 本稿では、 Web APIのSerialPortを使って通信しますが、ポート 選択の際にプロダクトIDとベンダIDが要求されます. 逆に筆者が見慣れている「COM1」などを表示する手段 がWeb APIにはありません. そこで、本稿ではポート 一覧の取得にWeb APIではなく、Node Serialportを 使います.

Node Serialportは、シリアル通信を行うためのNode. jsライブラリです. このライブラリにはC++で実装され たネイティブ・ライブラリ (@serialport/Bindings) が存 在し、Node.jsのABI (Application Binary Interface) に 合わせてコンパイルされます.

#### ▶ [Electron Builder] でビルドする

ElectronのABIは、Node.jsのABIと異なるので、 単純にネイティブ・コードを使用するライブラリを使 うと、実行時にエラーが発生します.

従って、Electronで開発する場合は、ライブラリを インストールするときに、ElectronのABIに合わせ てコンパイルする必要があります.本稿では、 Electron Builderというライブラリを使ってビルドし ます.

#### ▶ webpackを使う場合は除外する

また、Node Serialportでは共有ライブラリの検索 のために、JavaScriptのファイル・パスから共有ライ ブラリを取得する処理が書かれています.webpack などを用いて1つのファイルにまとめてしまうと、こ の動作が破壊されてしまいます.そのため、ライブラ リを除外する設定が必要です.

Web APIのSerial Portだけを使う場合など,ネイ ティブ・ライブラリを含むライブラリを利用しないな ら,特にこれらのことを気にする必要はありません.

## ①初めてのElectronプロジェクト 「Hello Electron!!」を作ってみる

まずはNode Serialportが使えるシンプルなElectron アプリケーションを作ってみます. サンプル・ディレ クトリ名は00-electronです.

## ● ステップ1:プロジェクトの初期化

ターミナルを開いて、次のコマンドを実行し、プロ ジェクトを初期化します. mkdir 00-electron cd 00-electron yarn init -y yarn add -D electron electron-builder

### ● ステップ2:package.jsonの編集

次 に、00-electronディ レクトリ内の package.jsonを**リスト1**の通りに編集します. 編 集内容は次の通りです.

1. mainにmain.jsを指定

2. script.postinstall [celectron-